Conduite Supervisée des Processus de Production Application sous Environnement WinCC\_Flex

17

Université Mouloud Mammeri de Tizi-Département d'Autom

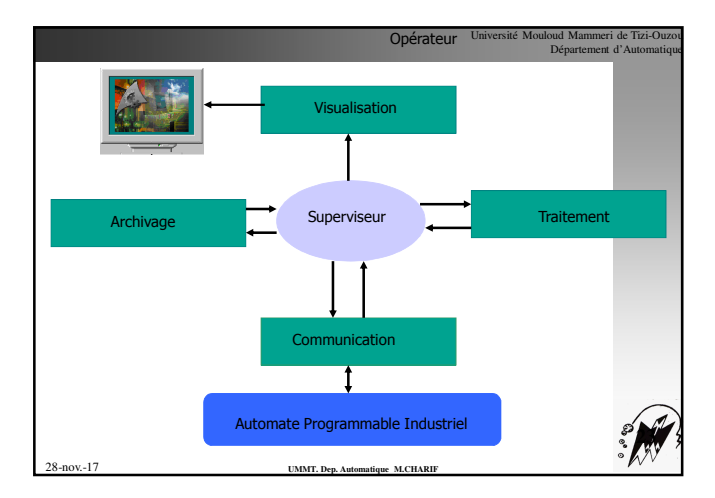

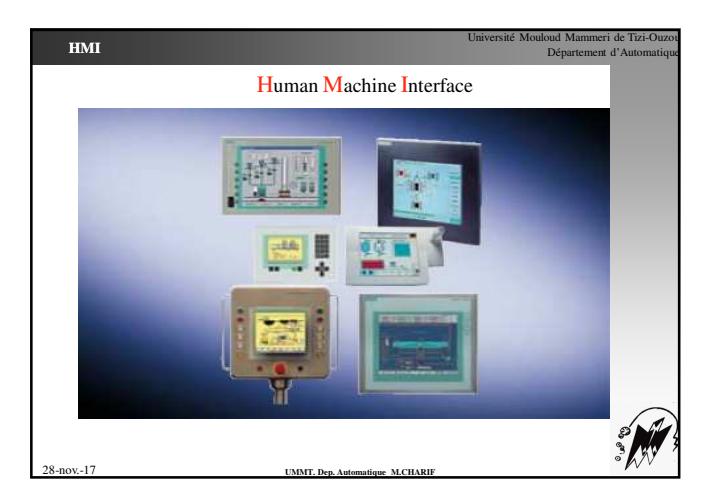

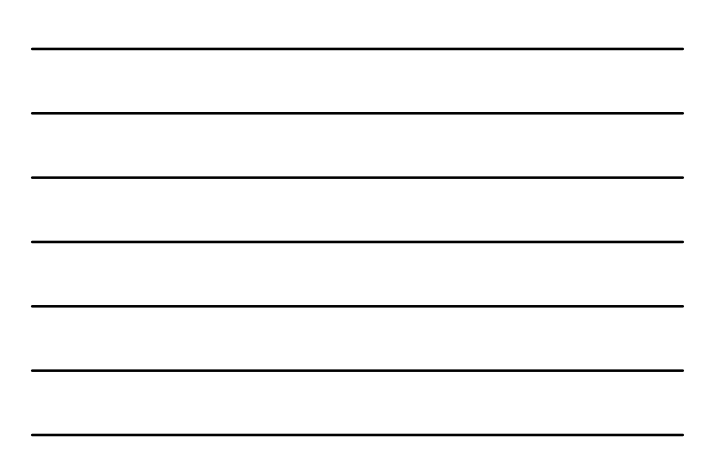

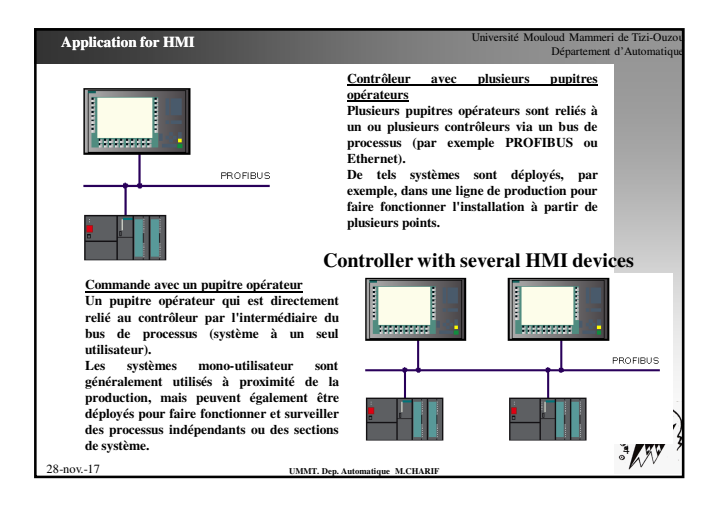

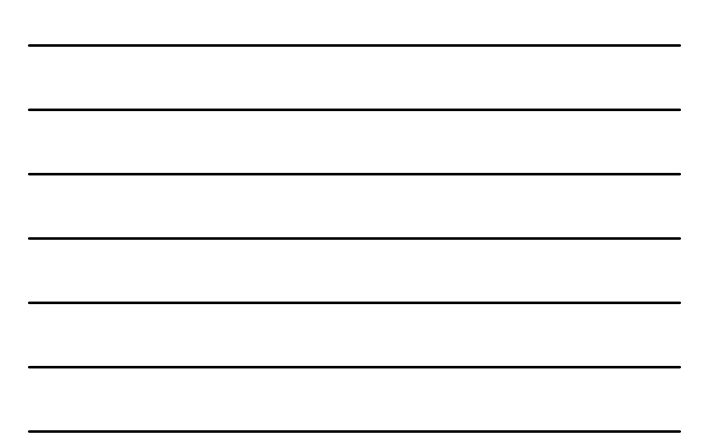

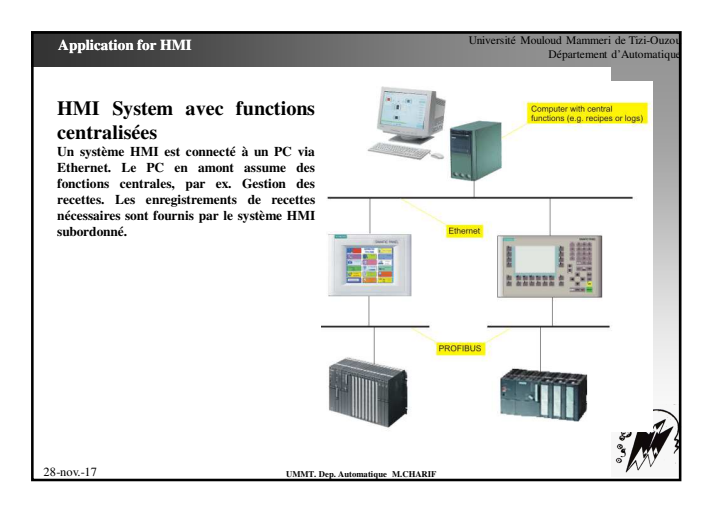

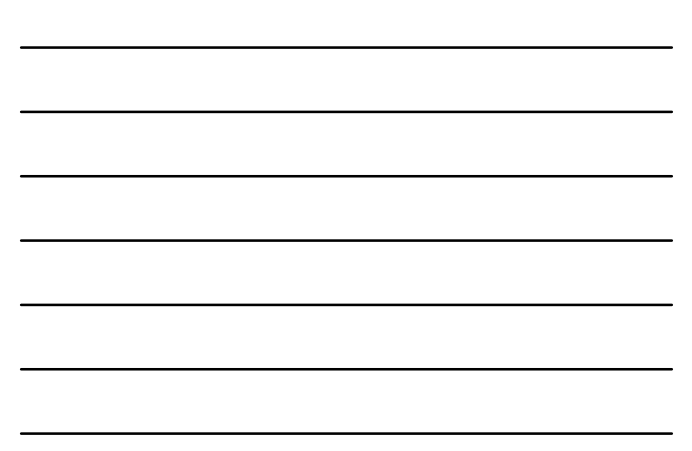

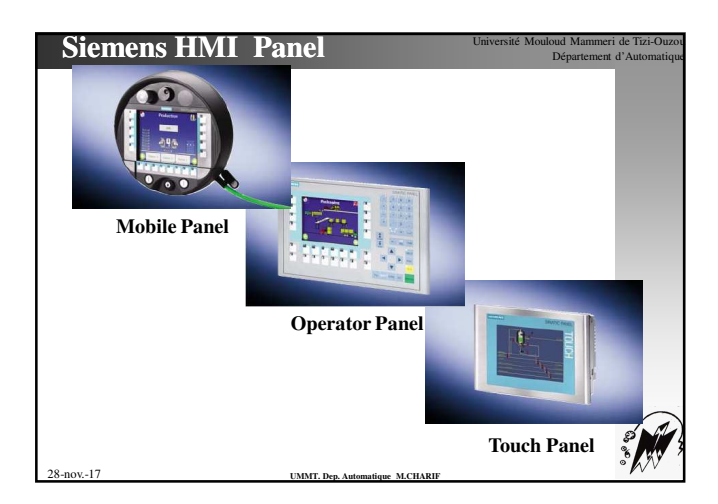

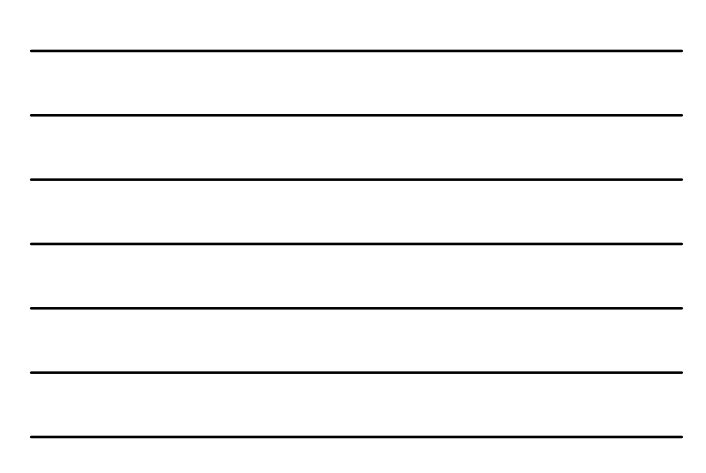

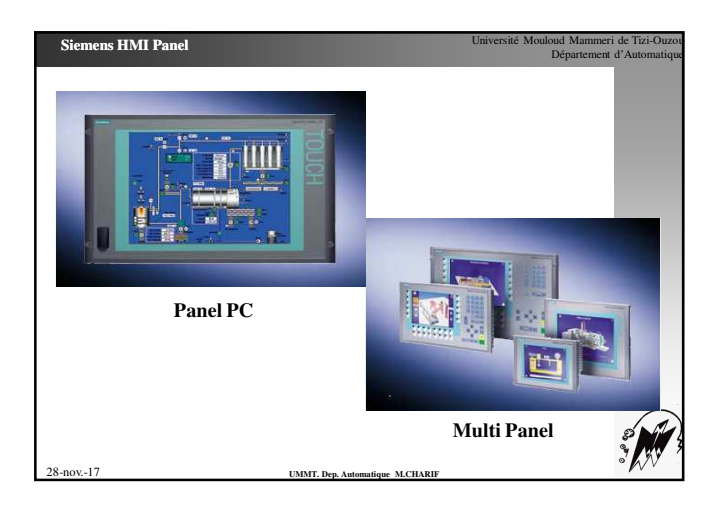

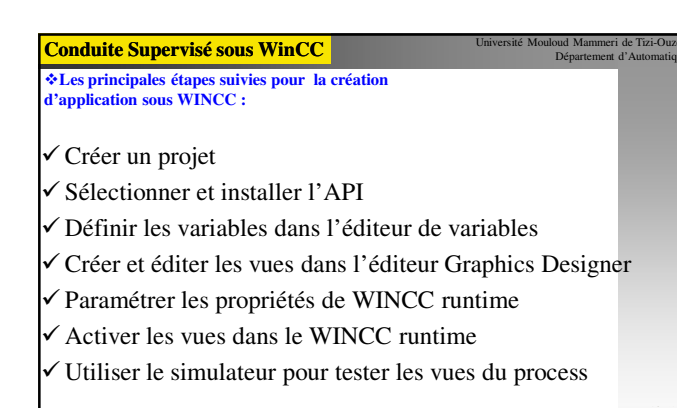

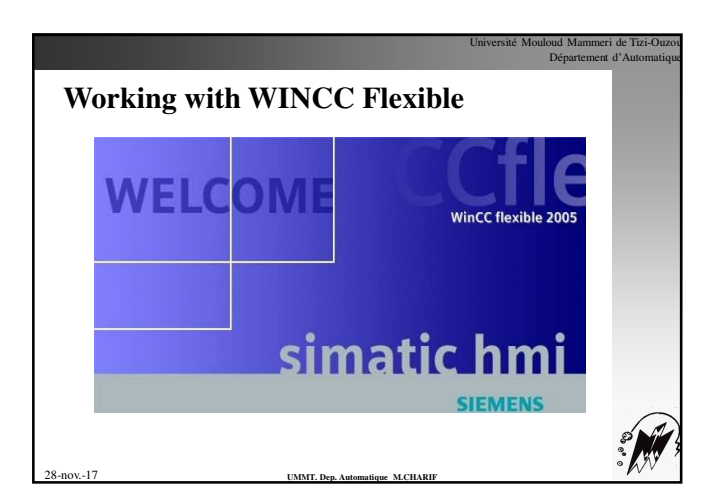

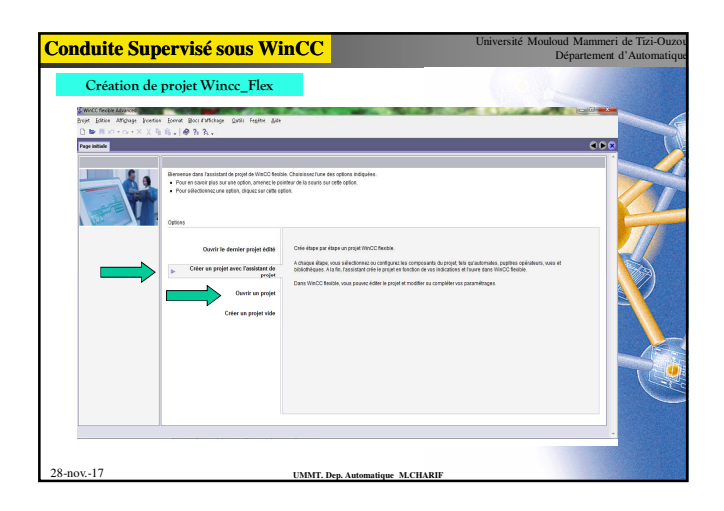

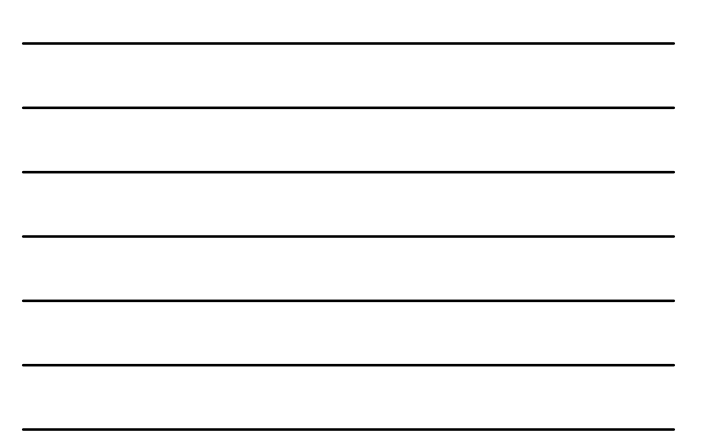

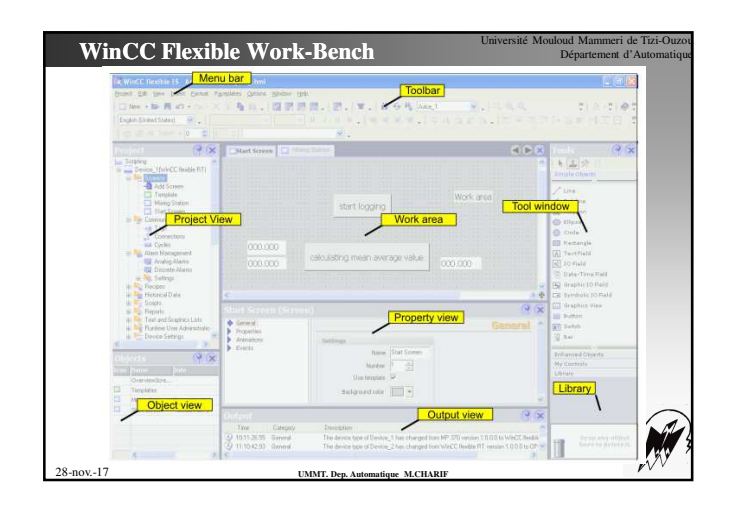

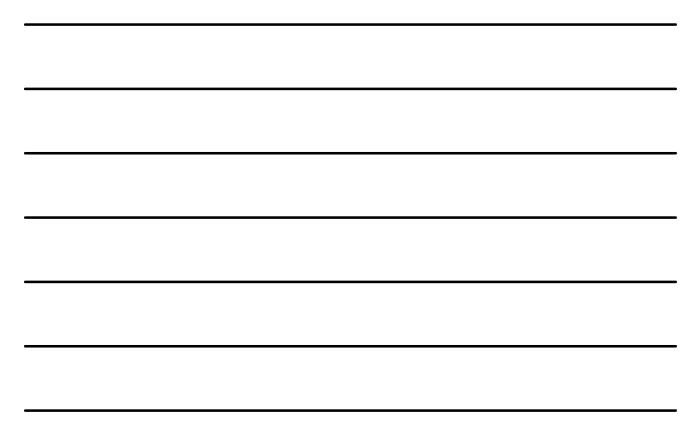

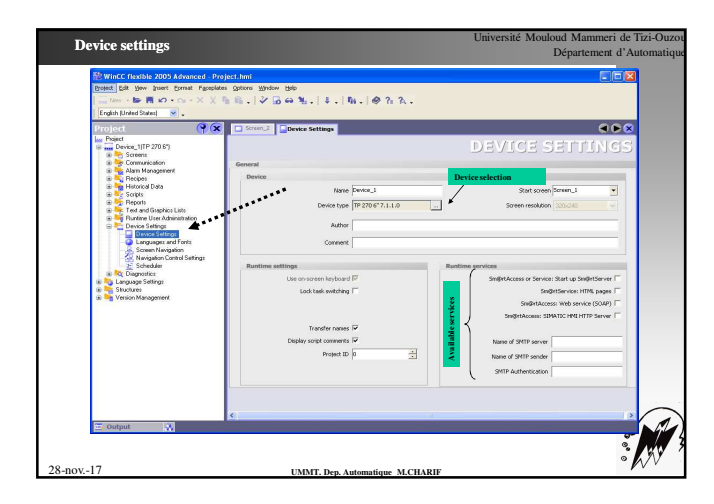

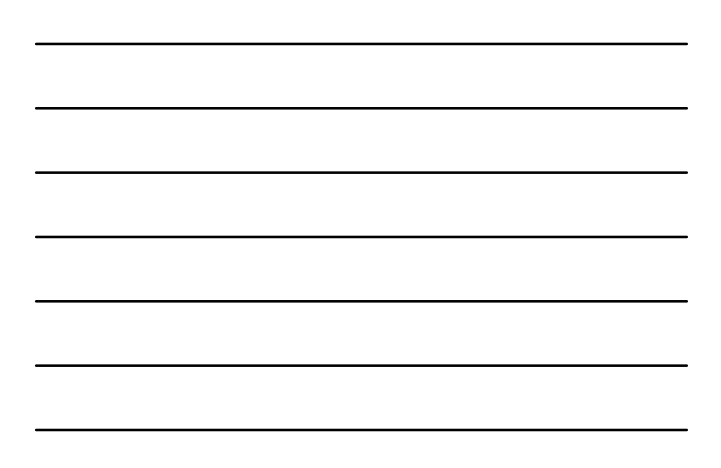

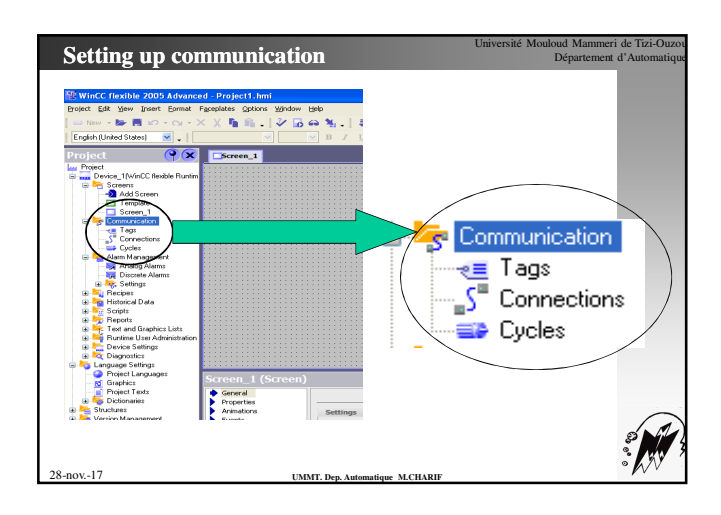

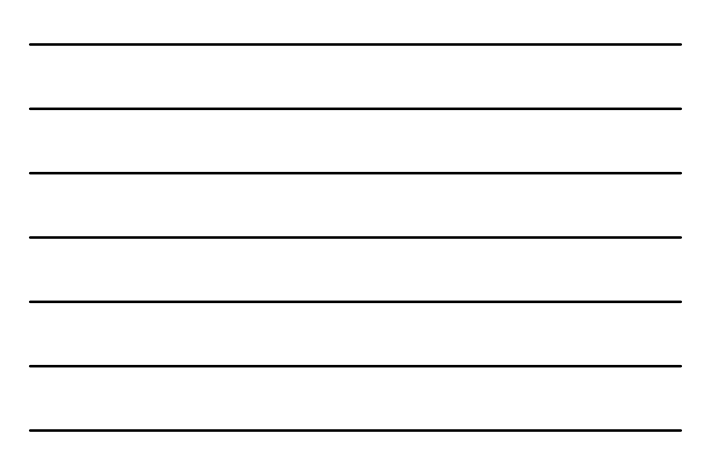

| WinCC flexible 2005 Advance                                                                                                    | d . Project1 be                                       | ní                                   |                                    |                                                                                                    | E                                                                               |                                                                                 |
|----------------------------------------------------------------------------------------------------|-------------------------------------------------------|--------------------------------------|------------------------------------|----------------------------------------------------------------------------------------------------|---------------------------------------------------------------------------------|---------------------------------------------------------------------------------|
| Project Edit View Insert Format                                                                                                    | Faceplates Option                                     | s Window Help                        |                                    |                                                                                                    |                                                                                 |                                                                                 |
| 1 - Nen                                                                                                    | X B B                                                 | 1200                                 | M. La Inc.                         | 1 44 44 H                                                                                                | 102.2                                                                           |                                                                                 |
| I Forth distant forth                                                                                                    |                                                       |                                      |                                    |                                                                                                    |                                                                                 |                                                                                 |
| [English (Onlice) states]                                                                                                    |                                                       |                                      |                                    |                                                                                                    |                                                                                 |                                                                                 |
| Project (💡 🗙                                                                                                    | Screen_1                                              | "S" Cornections                      | Cycles                             |                                                                                                    |                                                                                 |                                                                                 |
| Project                                                                                                    | Cycle time                                            |                                      |                                    | Last changed                                                                                             |                                                                                 |                                                                                 |
| S Sciences                                                                                                    | 1                                                     | Hour                                 | 1 h                                | 4/28/2007 6:16 PM                                                                                        |                                                                                 |                                                                                 |
| -2 Add Screen                                                                                                    | 1                                                     | Minube                               | 1 min                              | 4/28/2007 6:16 PM                                                                                        |                                                                                 |                                                                                 |
| Terplate                                                                                                    |                                                       | Second                               | 15                                 | 4/28/2007 6:16 PM                                                                                        |                                                                                 |                                                                                 |
| Screen_1                                                                                                    | 10                                                    | Second                               | 10.2                               | 412012002 6-16 PM                                                                                        |                                                                                 |                                                                                 |
| Tage                                                                                                    | 100                                                   | Millionand                           | 100 mm                             | 412012027-0-14-04                                                                                        |                                                                                 |                                                                                 |
| S" Connections                                                                                                    | 100                                                   | PROFECTIO                            | 100.00                             | 492002007 0.10 PP1                                                                                       |                                                                                 |                                                                                 |
| Cycles                                                                                                    | 2                                                     | Second                               | 2.1                                | 6/28/2007 6:16 PM                                                                                        |                                                                                 |                                                                                 |
| analo poloció a                                                                                                    | P                                                     | Second                               | 5.5                                | 4/28/2007 6:16 PM                                                                                        |                                                                                 |                                                                                 |
| Discrete Alarns                                                                                                    | 500                                                   | Misecond                             | 500 ms                             | 4/28/2007 6116 PM                                                                                        |                                                                                 |                                                                                 |
| Betings     Settings     Settings           | No.                                                   |                                      |                                    |                                                                                                    |                                                                                 |                                                                                 |
| <ul> <li>A Recipez</li> <li>Historical Data</li> <li>Scripts</li> </ul>                                                                                                    |                                                       | By selecting                         | the cycles we ca                   | an define a new acquisition                                                                              | n cycle if it doesn't exist In the                                              | h                                                                               |
| Recipus     Recipus     Recipus     Recipus     Scripts     Reports     Reports     Reports     Recipus     Recipus     R     |                                                       | By selecting<br>default cyc          | g the cycles we c:<br>les.         | N22/2007 6:40 AM                                                                                         | New Cycle mode by the user                                                      |                                                                                 |
| a by Recipits a by Recipits a by Recipits a by Recipits by Recipits by Recipi |                                                       | By selecting<br>default cyc          | g the cycles we ca<br>les.         | NI22/2007 6:40 AM                                                                                        | New Cycle mode by the user                                                      |                                                                                 |
| A Pacipas     A Pacipas       | Cycle 1 (C                                            | By selecting<br>default cyc          | g the cycles we ci<br>les.         | 52222007 6:40 AM                                                                                         | few Cycle ind in doesn't exist in the                                           |                                                                                 |
| Construction of the second of the second of the secon     | Cycle_1 (C                                            | By selecting<br>default cyc          | g the cycles we ca                 | an define a new acquisitio                                                                               | flew Cycle made by the user                                                     | )<br>(?(                                                                        |
| Big Respect     Big Respect     Scope     Scope     Scope     Scope     Scope     Test and Sophics Lists     Test and Sophics Lists     Denois Softigs     Scope     Denois Softigs     Denois Softigs     Denois Tests     Denois Softig                                                                                                    | Cycle_1 (C<br>General<br>Ground ins                   | By selecting<br>default cyc<br>yde)  | the cycles we ca                   | sizzizozo 6.40 A4<br>an define a new acquisitio                                                          | ten Cycle node ty the user                                                      | ()<br>()<br>()<br>()                                                            |
| Constant Tests     Constant Tests     Constants     Constants     Constants     Constants                                                                                                    | Cycle_1 (C<br>General<br>Properties                   | By selecting<br>default cyc<br>ydle) | g the cycles we ca<br>les.         | an define a new acquisitio                                                                               | ter Cycle rado by the user                                                      | () (C                                                                           |
| Comparison of the second second      | Cycle_1 (C<br>General<br>Properties                   | By selecting<br>default cyc          | the cycles we calles.              | uterization e-eo e-eo e-eo e-eo e-eo e-eo e-eo e-                                                        | tee cycle mode by the user n cycle if it doesn't exist In the Ger Time unit     | (?) (C                                                                          |
| A Respect     Respect     Respect     Section     Section     Restance User Advances Late     Restance User Advances Late     Cosponses     Cosponses     Section     Section     Sec     | Cycle_1 (C<br>General<br>Properties                   | By selecting<br>default cyc          | type<br>g the cycles we ca<br>les. | uterior en en en en en en en en en en en en en                                                           | In cycle if it doesn't exist in the                                             | ()<br>()<br>neral                                                               |
| Preserver     Preserver       | Cycle_1 (C<br>General<br>Properties<br>ser cycle time | By selecting<br>default cyc          | g the cycles we cr<br>les.         | 1022/2007 6-40 AH                                                                                        | n cycle if it doesn't exist In the<br>Gen<br>Time unit                          | (? C                                                                            |
| Preserver     Preserver       | Cycle_1 (C<br>General<br>Properties<br>ser cycle time | By selecting<br>default cyc<br>ydc)  | g the cycles we cr<br>les.         | 2022/2027 6-40 24<br>an define a new acquisitio<br>(9/98-1<br>10 (2) (2) (2) (2) (2) (2) (2) (2) (2) (2) | n cycle if it doesn't exist in the                                              | (? C                                                                            |
| Preserver     Preserver       | Cycle_1 (C<br>General<br>Properties<br>ser cycle time | By selecting<br>default cyc<br>yde)  | cross                              | es forest                                                                                                | a cycle if it doesn't exist In the                                              | ()<br>()<br>()<br>()<br>()<br>()<br>()<br>()<br>()<br>()<br>()<br>()<br>()<br>( |
| Comparison of the second second      | Cycle_1 (C<br>Growt)<br>Properties<br>ser cycle time  | By selecting<br>default cyc          | cross                              | et prom.t                                                                                                | ne (connob tr / e use<br>n cycle if it doesn't exist In the<br>Gen<br>Time unit | ()<br>(eral                                                                     |
| Comparing the second second seco     | Cycle_1 (C<br>General<br>Properties<br>ser cycle time | By selecting<br>default cyc          | the cycles we cites.               | et form.1                                                                                                | ne cyclendd by de uar<br>e cycle if it doesn't exist in the<br>Ger<br>Time unit | (?) (C                                                                          |

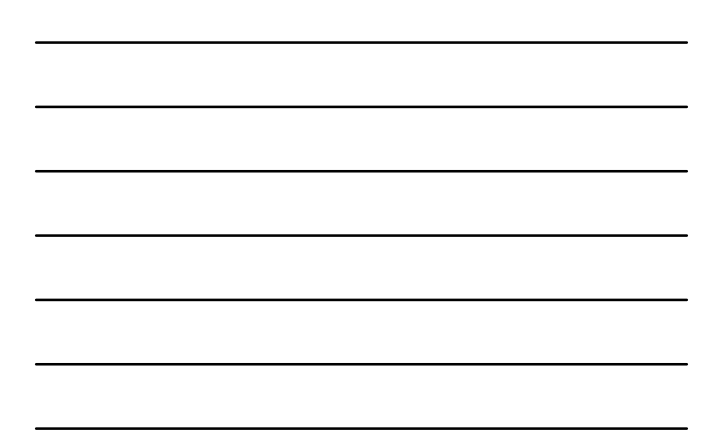

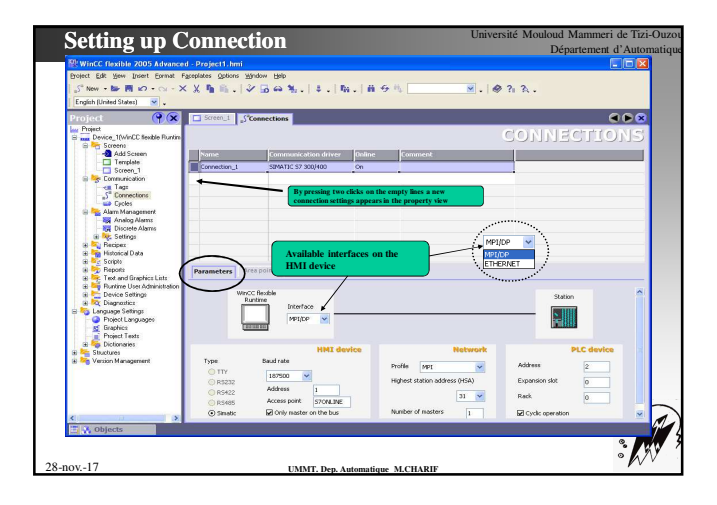

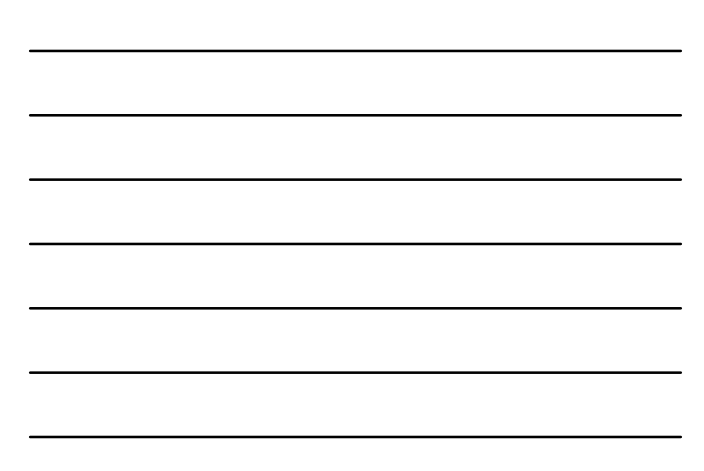

| WinCC flexible 2005 Advanced<br>Browt Edit Sew Enert Estrat Part<br>  ← New - 師 同 の - ○ - ×<br>  English (United States) ● . | Projecti.m<br>projecti.m<br>splates Option<br>X In In - Concernent<br>Concernent<br>Songchar<br>Fore<br>Concernent<br>Songchar<br>Fore<br>Concernent<br>Songchar<br>Fore<br>Concernent<br>Songchar<br>Fore<br>Concernent<br>Songchar<br>Fore<br>Concernent<br>Songchar<br>Fore<br>Concernent<br>Songchar<br>Fore<br>Concernent<br>Songchar<br>Fore<br>Concernent<br>Songchar<br>Fore<br>Concernent<br>Songchar<br>Fore<br>Concernent<br>Songchar<br>Fore<br>Concernent<br>Songchar<br>Fore<br>Fore<br>Concernent<br>Songchar<br>Fore<br>Fore<br>F | . ↓. ħ. ñ↔ħ                                                                                                    | , Cyclic continuous 💌 🗸                                                  | * ?i 3 .<br>Pressin | g two clicks                                                                                                    |
|----------------------------------------------------------------------------------------------------|----------------------------------------------------------------------------------------------------|----------------------------------------------------------------------------------------------------|--------------------------------------------------------------------------|---------------------|----------------------------------------------------------------------------------------------------|
| Project V V V V V V V V V V V V V V V V V V V                                                                                | Internal of External     Internal of External     Internal of External     Internal of External     Internal of External     Internal of External     Internal of External     Internal of External     Internal     Internal                                                                                                    | Conversal Conversal Conver | Address Ex:<br>Address Ex:<br>O/P port 4<br>Bir0<br>Settings<br>settings | Leven F             | Provide the contract of the contract of the co |
| Cobjects                                                                                                    |                                                                                                    |                                                                                                    |                                                                          |                     |                                                                                                    |

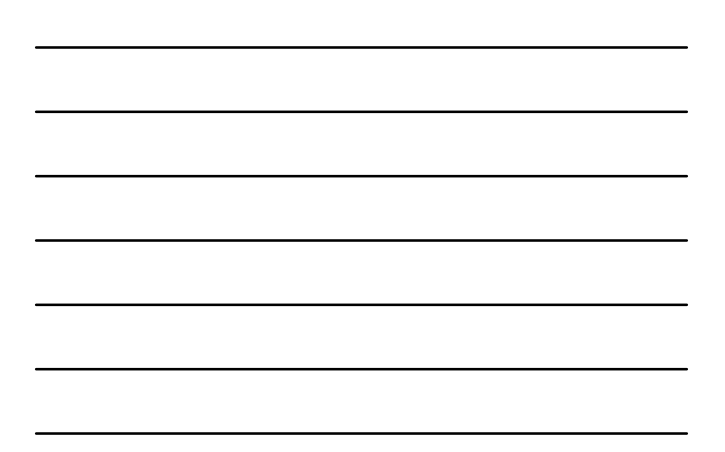

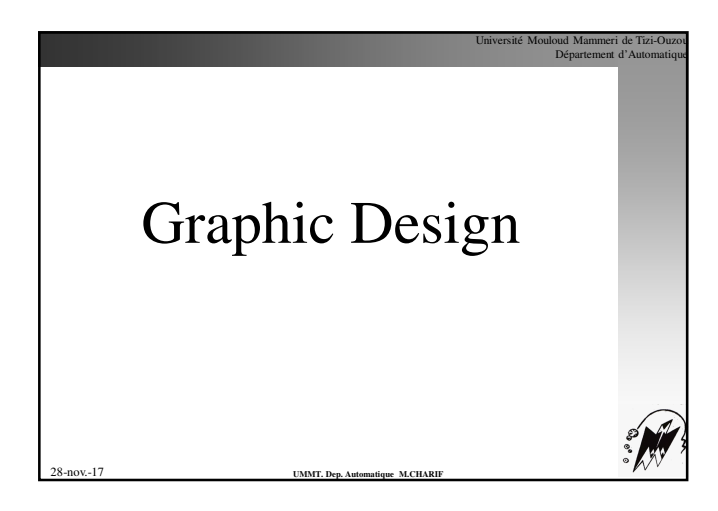

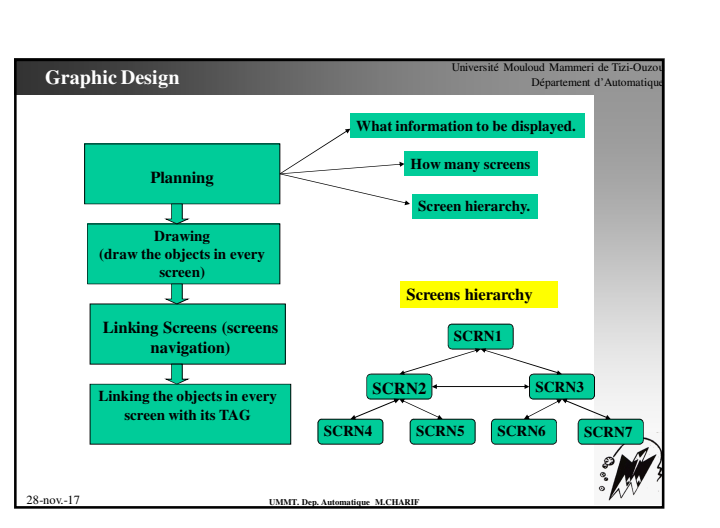

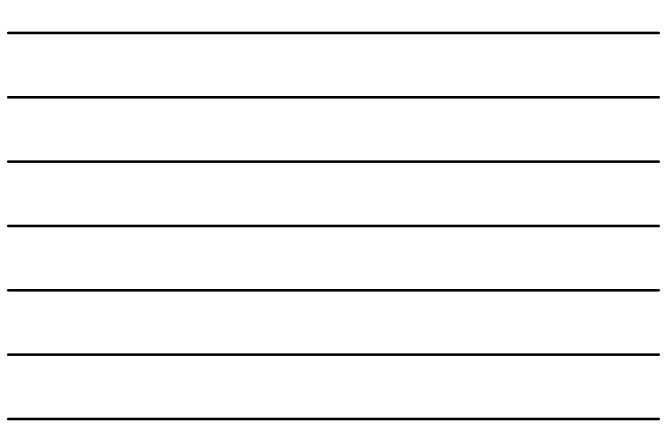

| WinCC flexible 2005 Advance                                                                                                    | d - Project had                                                         | <b>E10</b>                                                                                                    |
|----------------------------------------------------------------------------------------------------|-------------------------------------------------------------------------|----------------------------------------------------------------------------------------------------|
| Protect Edit Yew Insert Corran                                                                                                    | TWO clicks on this<br>shortcut to add new                               | · 소리 ( 이 이 이 이 이 이 이 이 이 이 이 이 이 이 이 이 이 이                                                                                                    |
| Protection (C. 2000)<br>C. 2000)<br>C. 2 | what you are going to draw in the<br>will be applied to all the project | Add Screen<br>Correction<br>Screen<br>Screen |
| Conjunge Softing     Conject Longuage     Conject Longuage     Conject Longuage     Conject Longuage     Conject Longuage     Conject Longuage     Conject Longuage     Conject Longuage                                                                                                    | Screen_2 (Screen)                                                       | General<br>General<br>Vertex<br>Vertex                                                                                                    |

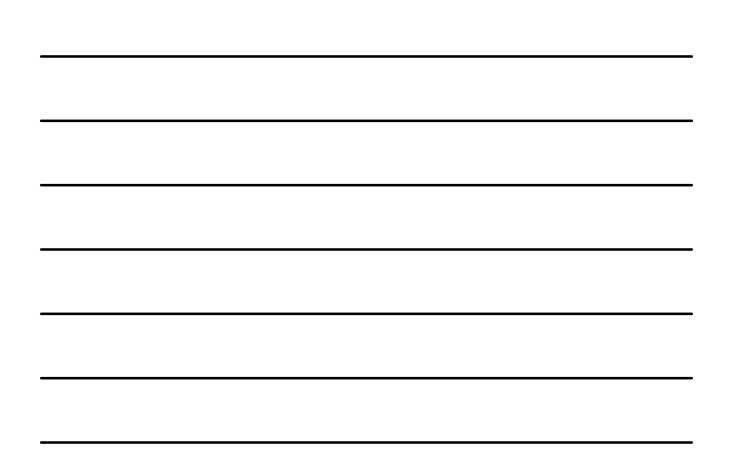

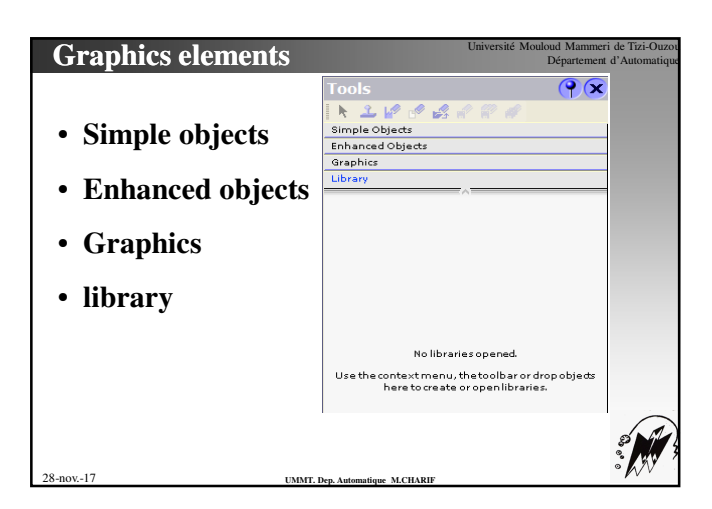

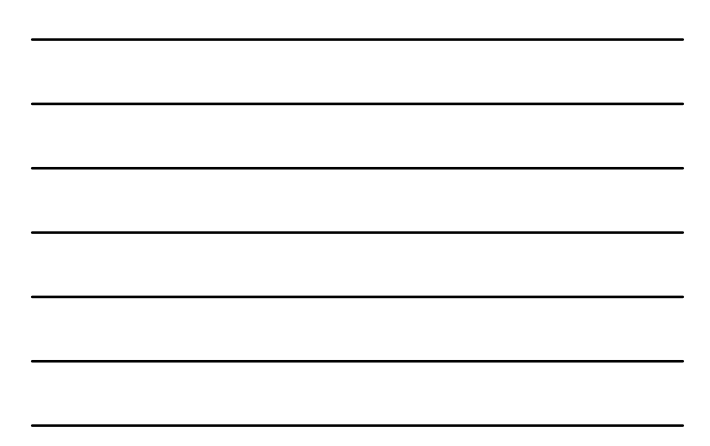

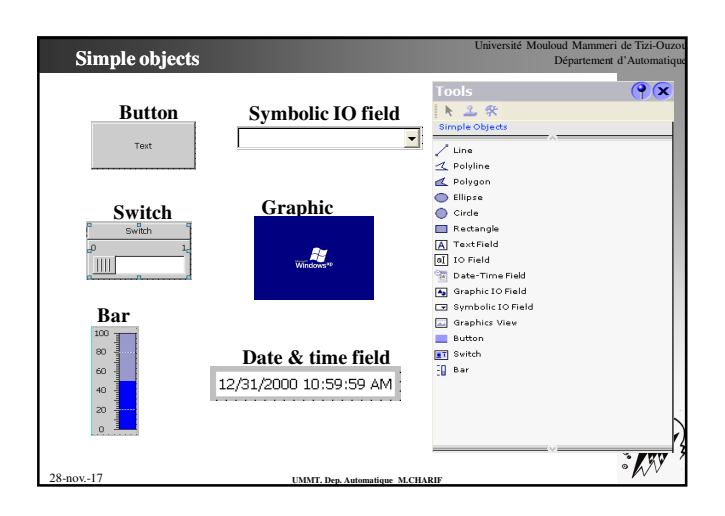

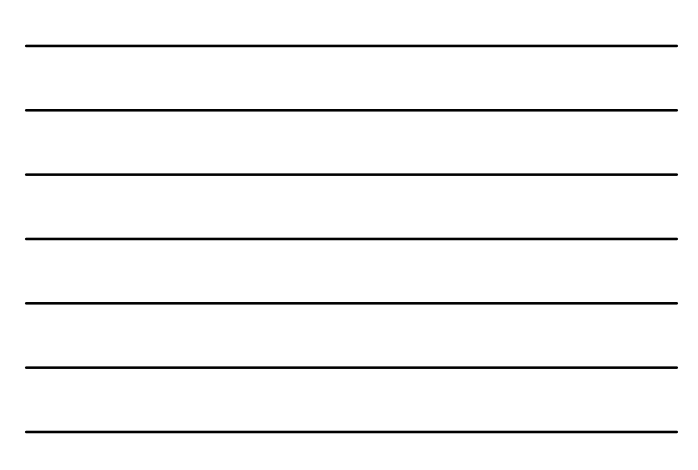

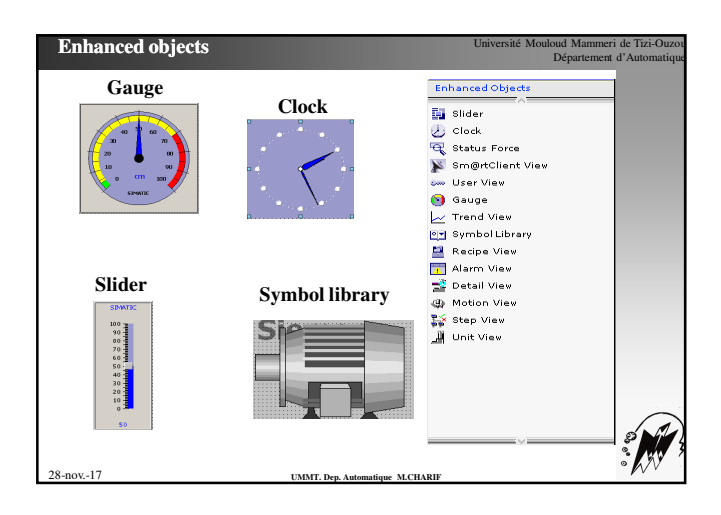

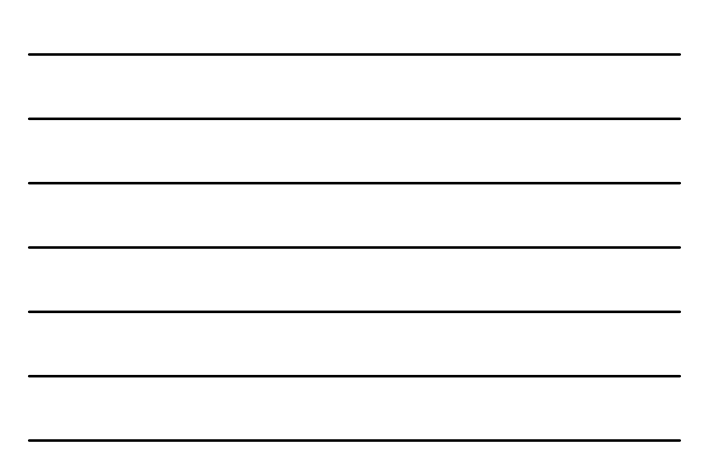

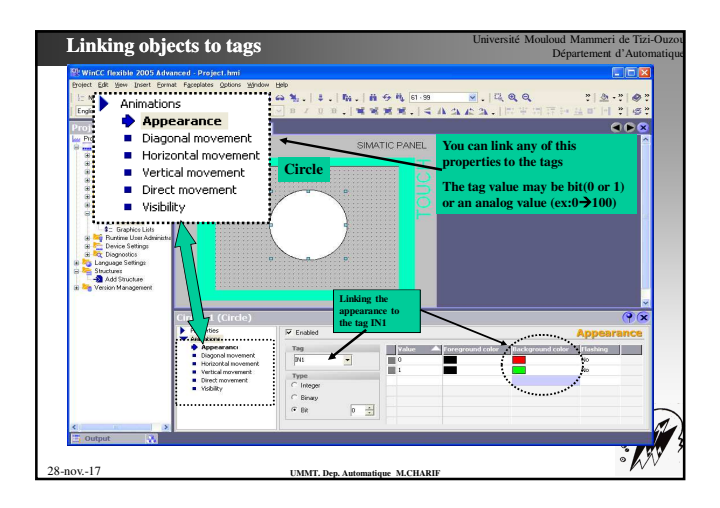

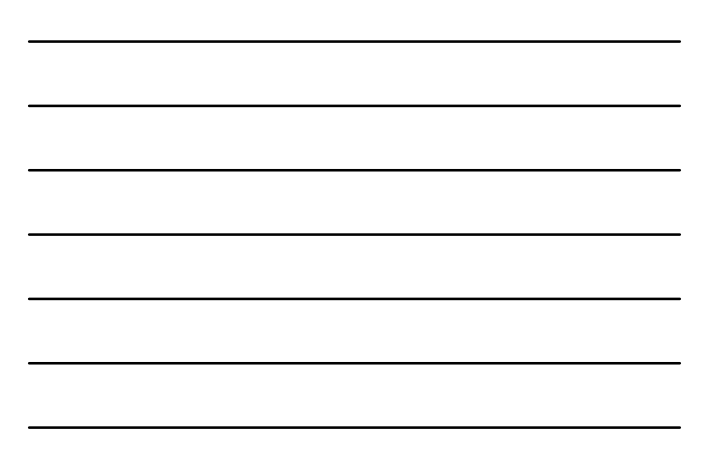

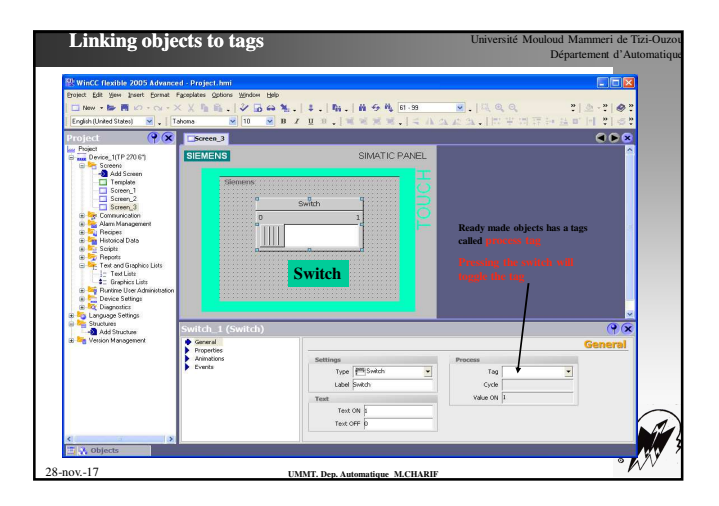

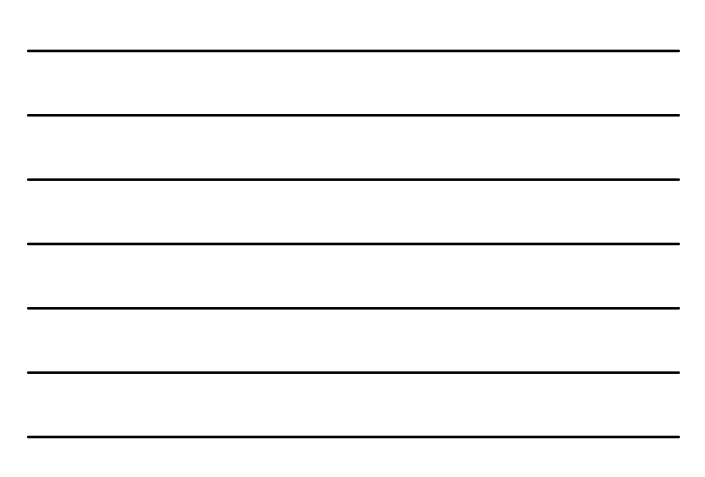

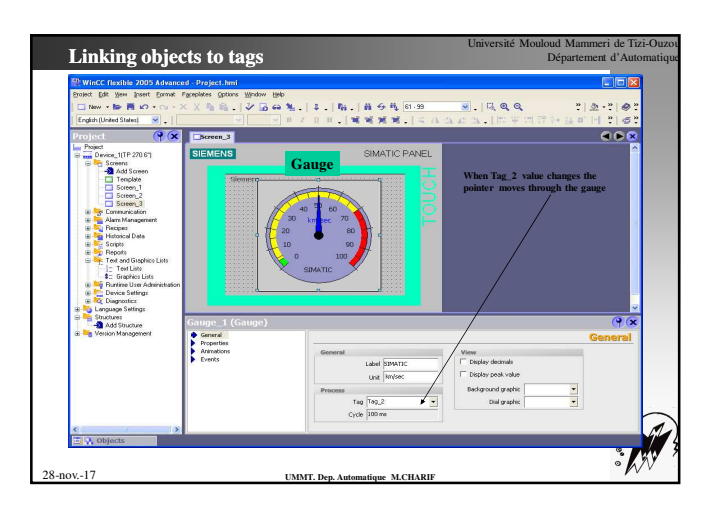

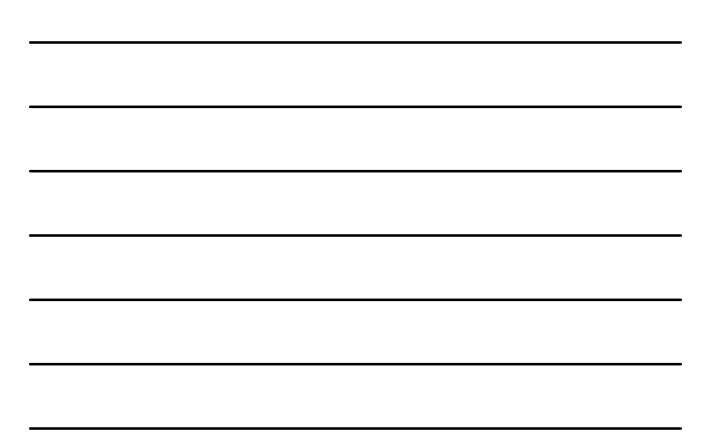

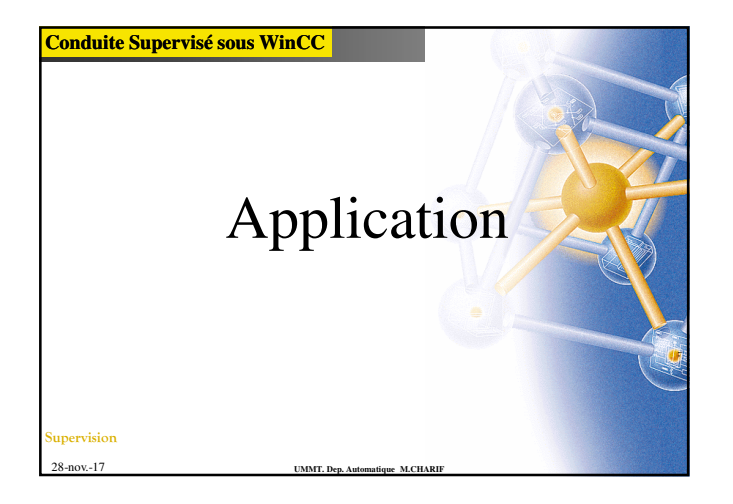

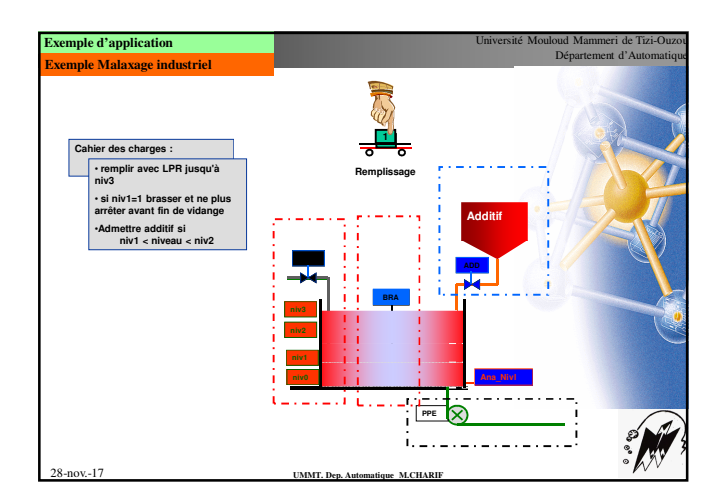

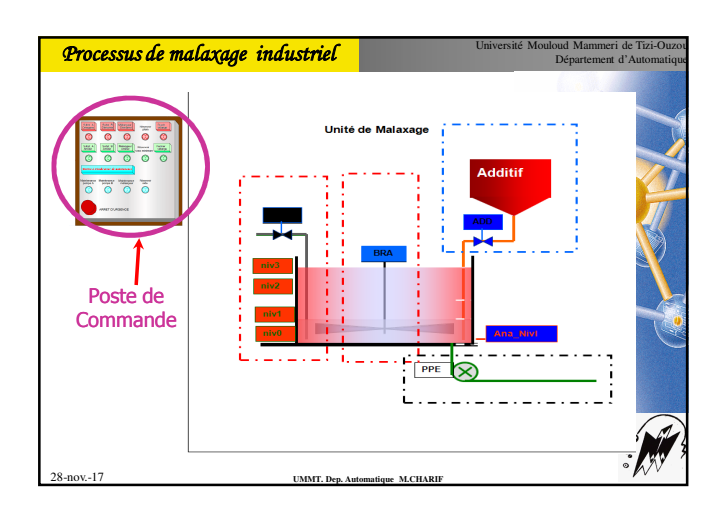

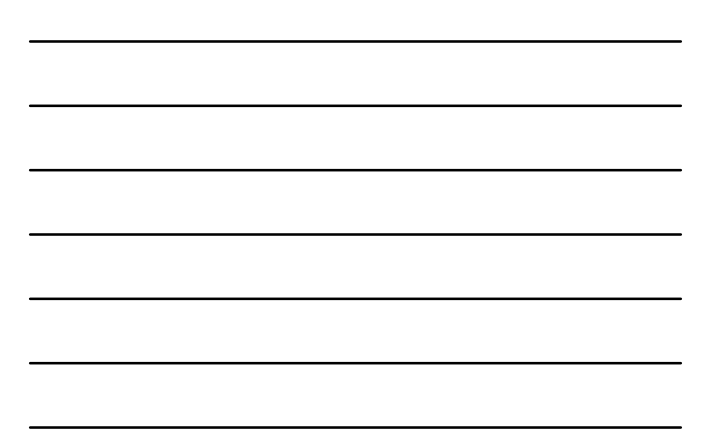

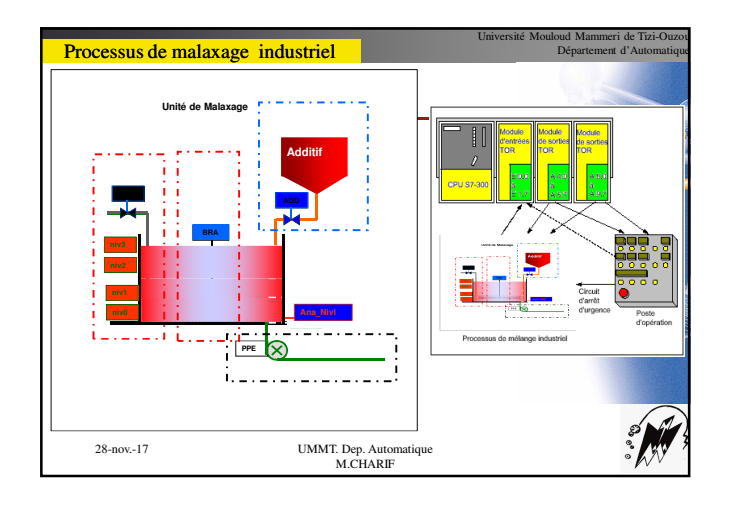

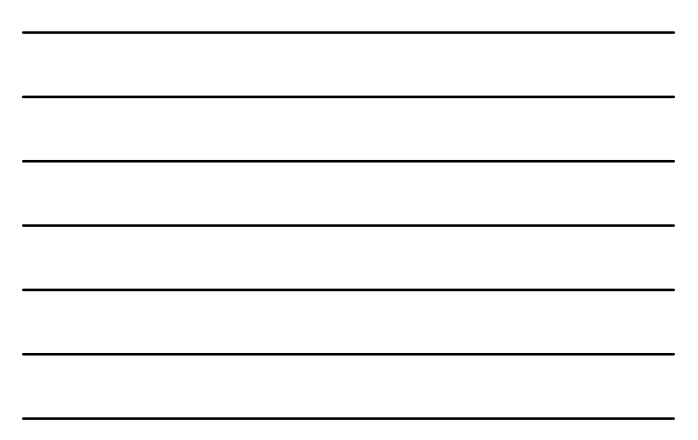

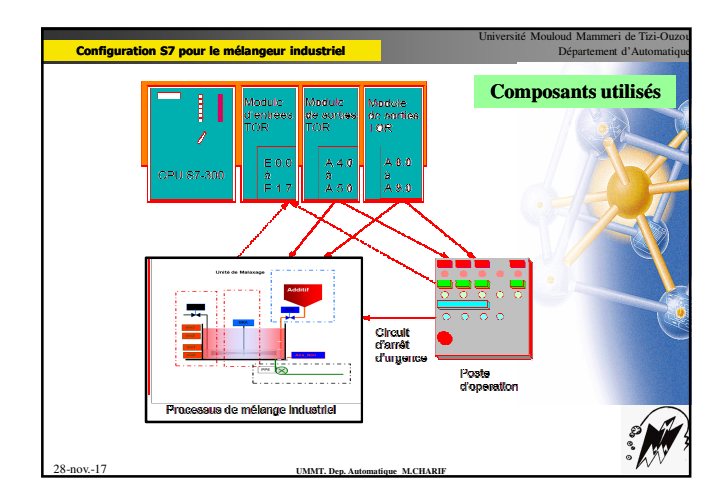

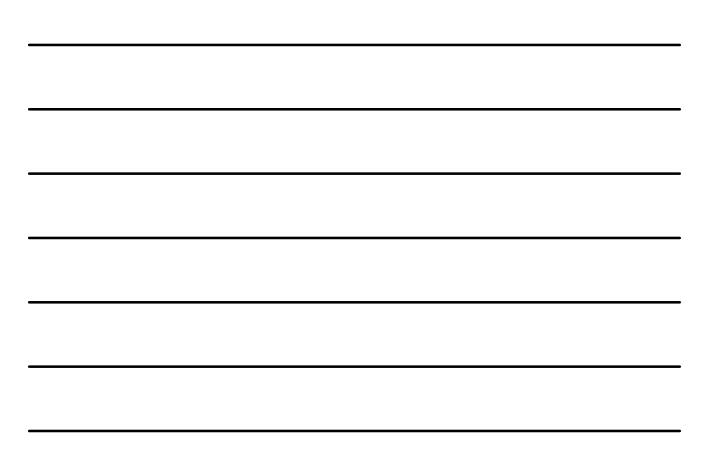

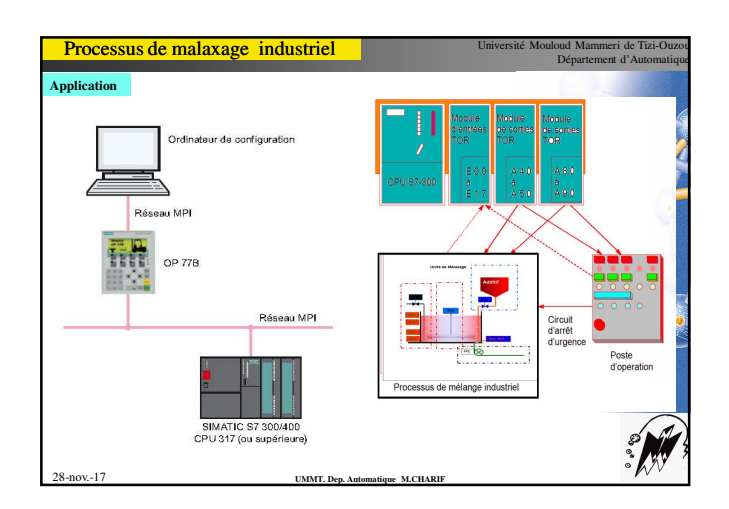

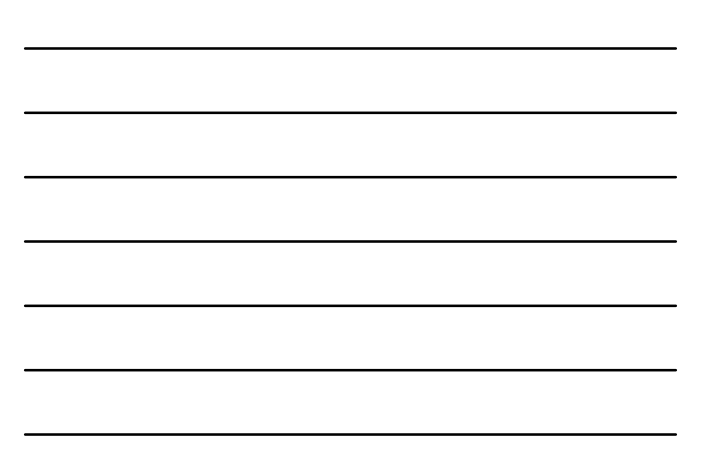

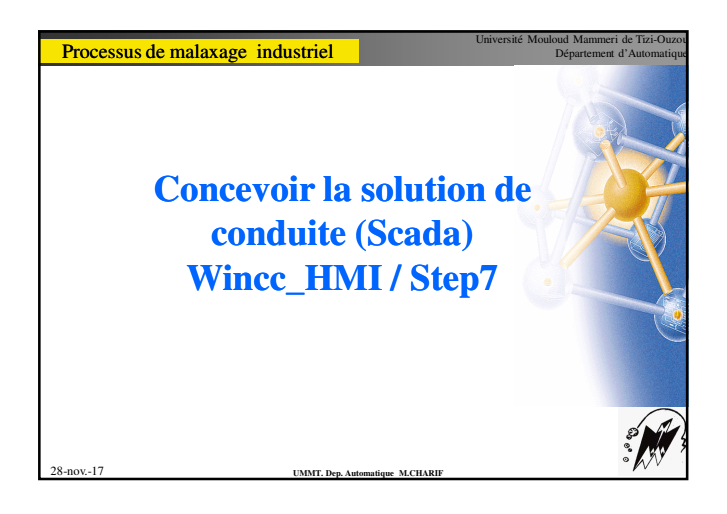

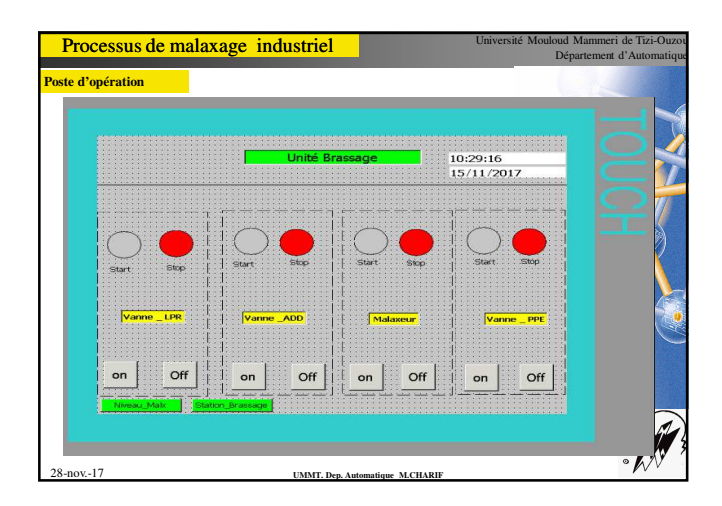

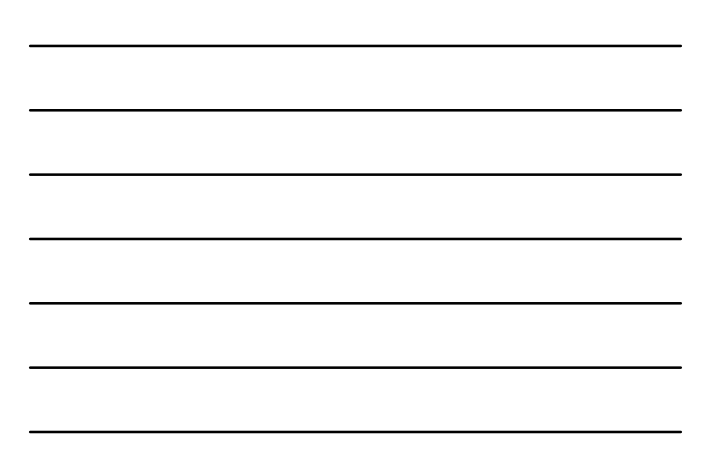

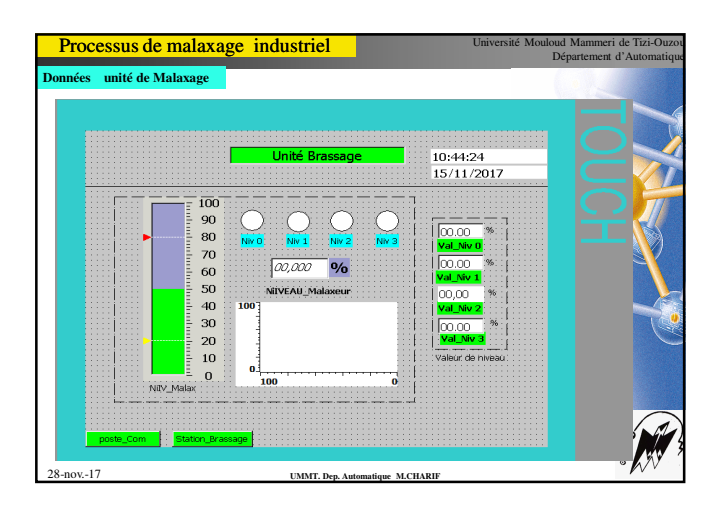

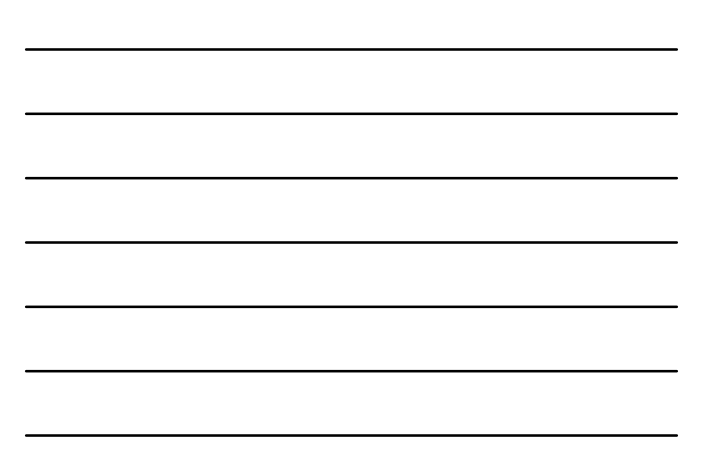

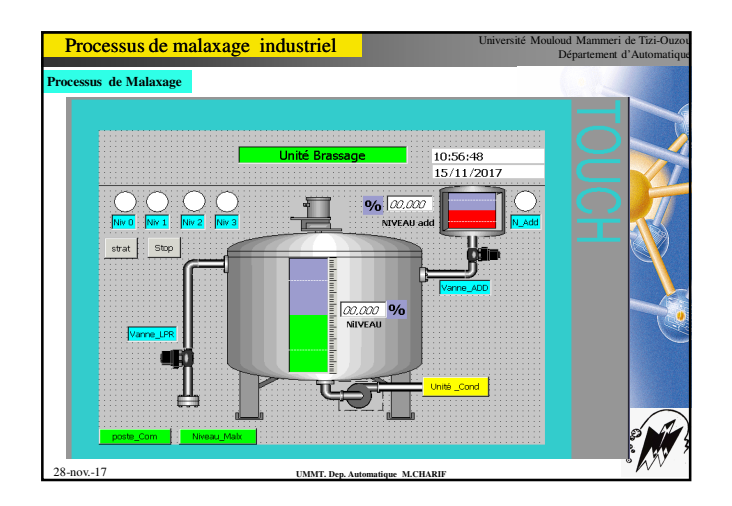

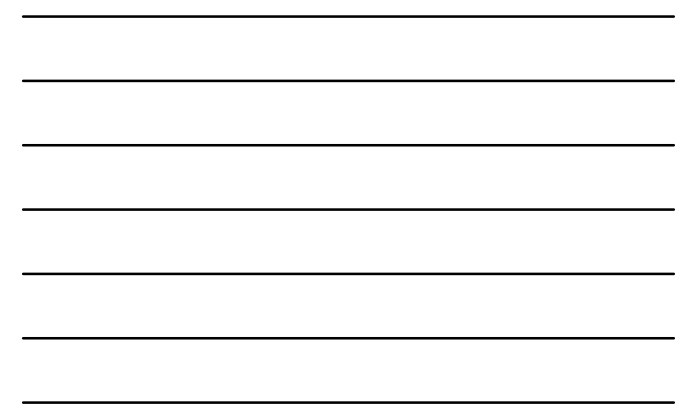

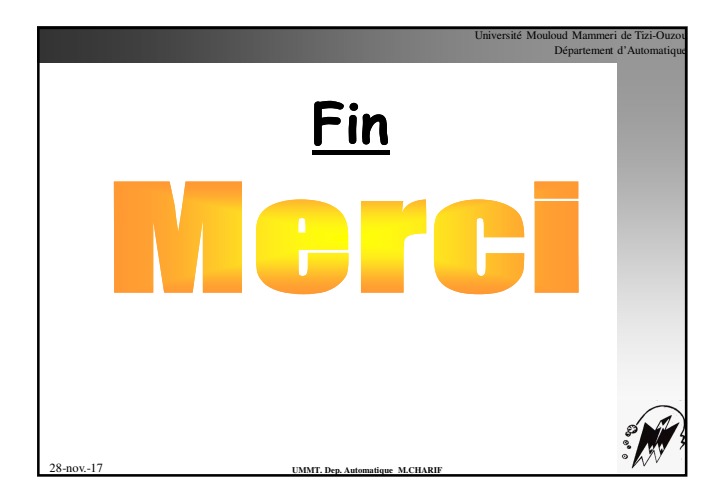